## 設定の流れ ~GEO WALKER 端末セット~

GEO WALKER 端末セットはキッティング<sup>※</sup>済みの製品ですが、一部お客様ご自身 で行っていただく設定がございます。下記手順を参照いただき、設定をお願いいたし ます。

※キッティングとは

端末の設定やアプリインストールを予め行うこと。本端末では、GEO WALKER を使用するため に必要なアンドロイド設定、GEO WALKER アプリのインストール及びドコモ Ntrip 情報の一部 の設定を事前に済ませております。

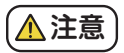

計測にはインターネットへの接続が必須です。 端末へ SIM カードを挿入あるいは Wi-Fi に接続できる環境をお客様でご用意ください。

## ■設定の流れ

- 1. 京セラ Dura Force Pro2 を起動し、GEO WALKER アプリをタップします。[クイ ックスタートガイド]の P.8 を参照し、[Bluetooth]の接続を行ってください。
- 2.[クイックスタートガイド]のP.9 を参照し、[アプリケーションの基本操作]の設定①、②を行ってください。②の際に[docomo Ntrip サービス]の[ユーザー名と[パスワード]が必要です。[docomo loT 高精度 GNSS 位置情報サービスお申込み内容のご案内]の書面をお手元にご用意のうえ設定を行ってください。 ②の際は[クイックスタートガイド]のP.26 を参照し、[ネットワーク RTK]の設定を行ってください。
- 3.[ クイックスタートガイド ] の P.20 ~ 22 を参照し、[ 表示座標系 ・ ジオイドの設定] を行ってください。
- 4.以上で設定は終了です。GEO WALKER本体の電源を入れGEO WALKER アプリのトップ画面の[Start]をタップするとRTK 測位がスタートします。

GEO WALKER の使用方法に関して各種マニュアルがございます。 ご不明な事項が発生した際は[GEO WALKER 特設サイト]の [ダウンロード]部に掲載している各種マニュアルを参照し、 設定や操作を行ってください。

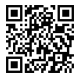

GEO WALKER 特設 サイトはこちら